### US Bank Changing Approval Manager

Once you have selected and approved your reconciled transactions, you will be brought to the page below to select your Approval Manager.

Step 1:

#### Click on "Select Approver."

| [+] 1 Transaction(s) to Approve                                 |  |  |
|-----------------------------------------------------------------|--|--|
|                                                                 |  |  |
| Transaction Approval                                            |  |  |
| I want to forward these transaction(s) for further approval to: |  |  |
| Select Approver                                                 |  |  |
|                                                                 |  |  |
|                                                                 |  |  |

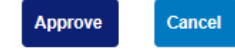

#### Step 2:

#### Type in the last name of the new Approver, and click "Search"

| Approve Transa<br>Search & Select an Ap | n <b>ction(s)</b><br>oprover                                                    |
|-----------------------------------------|---------------------------------------------------------------------------------|
| Enter the approver's full or            | partial name, or leave blank to view all users. Then click the "Search" button. |
| Last Name:                              | First Name:                                                                     |

## Step 3:

Search

# The new approver's name should populate below, and you can select them, along with checking the box to "Set selection as your default approver"

| Last Nan                                               | ne:           | First Name:          |  |
|--------------------------------------------------------|---------------|----------------------|--|
| lester                                                 |               |                      |  |
| Search                                                 |               |                      |  |
| Please select an approver from the results list below. |               |                      |  |
| Records 1 -                                            | 1 of 1        |                      |  |
| Select                                                 | Approver Name | Email Address        |  |
| ۲                                                      | Lester, Karen | lesterka@mnstate.edu |  |
| Records 1 - 1 of 1                                     |               |                      |  |
| Bet selection as your default approver                 |               |                      |  |
| Select Ap                                              | prover        |                      |  |